## **CARA MENJALANKAN PROGRAM**

- 1. Instal XAMPP 1.8.0
- 2. Install macromedia dreamweaver
- Setelah menginstal software pendukung,masuk ke phpmyadmin setelah itu pilih menu import kemudian masukan file yang extensi sql dengan memilih menu file
  → database baju yang berada di folder db\_baju → kemudian klik send →, setelah itu di folder sourcode copykan folder program ke XAMPP → htdocs.
- 4. jalankan XAMPP → klik button start Apache dan button start MYSQL. Buka (firefox atau chrome) ketikkan localhost/sourcode. Jika belum berhasil silahkan cek kembali koneksinya ke database yang berada di folder inc/sambung.php. Apakah username dan password mysql sudah benar.